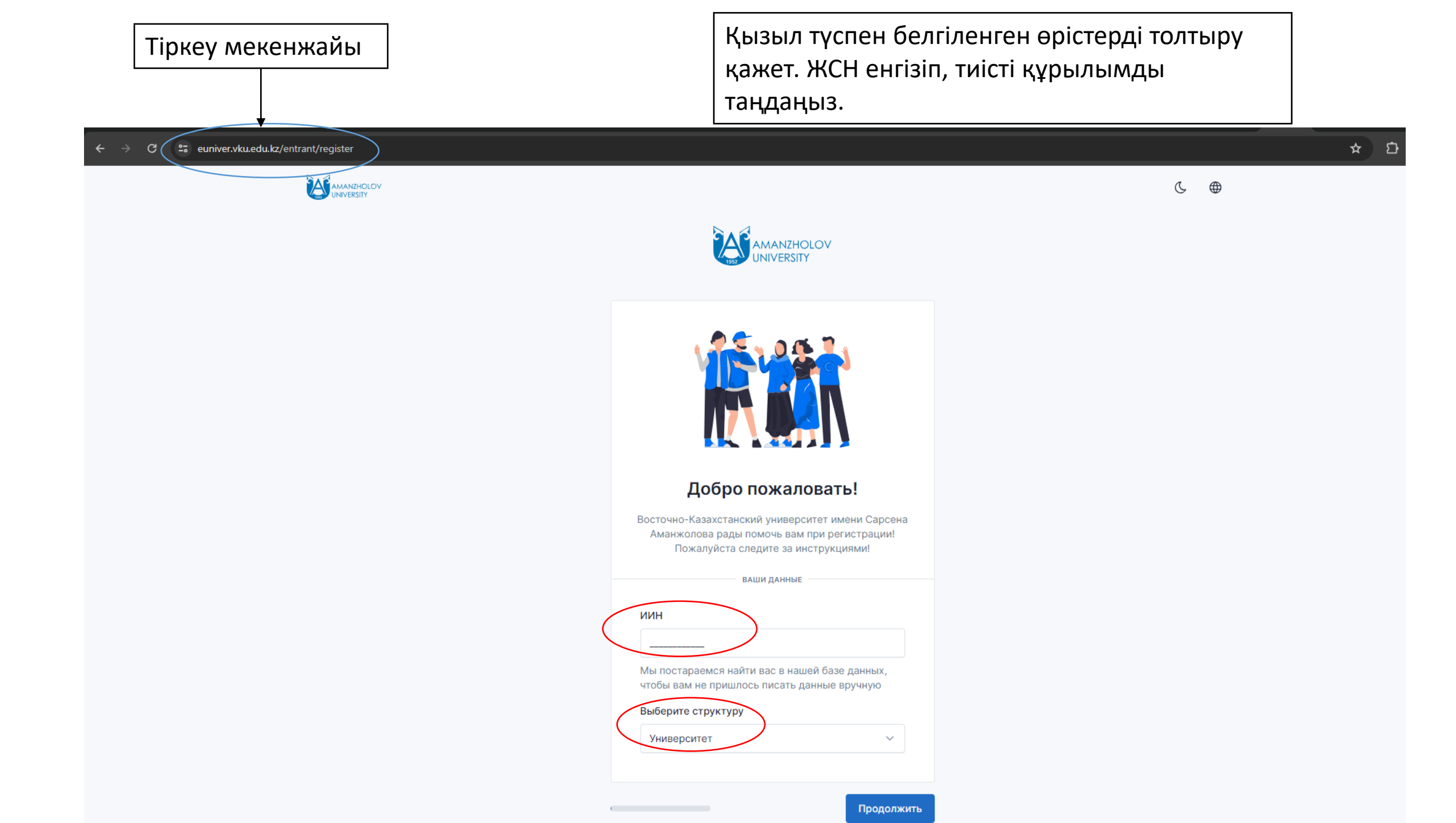

| профиль                                                                                                    |                         |
|----------------------------------------------------------------------------------------------------|-------------------------|
| Фамилия *                                                                                                    |                         |
| Амангелдин                                                                                                    |                         |
| Пожалуйста укажите фамилию как в УЛ. Пример: Аманжолов                                                                   | Аты-жөніңізді және туға |
| Имя *                                                                                                    | күніңізді енгізіңіз.    |
| Әділет                                                                                                    |                         |
| Пожалуйста укажите имя как в УЛ. Пример: Сарсен                                                                          |                         |
| Отчество                                                                                                    |                         |
| Сұңғатұлы                                                                                                    |                         |
| Сожалуйста укажите отчество как в УЛ. Пример:<br>Аманжолұлы                                                              |                         |
| Дата рождения *                                                                                                    |                         |
| 04.05.2000                                                                                                    |                         |
| Дату рождения мы определили по ИИН. Если дата рождения<br>неправильная, вернитесь назад и проверьте правильность<br>ИИН. |                         |
|                                                                                                    |                         |
|                                                                                                    |                         |

|              | Льготы *                                                                                             |  |
|--------------|----------------------------------------------------------------------------------------------------|--|
|              | не имеется                                                                                           |  |
|              |                                                                                                    |  |
|              | ПАСПОРТНЫЕ ДАННЫЕ                                                                                    |  |
|              | ИИН *                                                                                                |  |
|              | 000504550198                                                                                         |  |
|              | Пожалуйста проверьте ИИН на правильность! Если ИИН<br>указан неправильно начните регистрацию заново! |  |
|              | Номер удостоверения личности *                                                                       |  |
|              | 041140928                                                                                            |  |
|              | Дата выдачи удостоверения личности *                                                                 |  |
| Төлқұжат     | 12.05.2016                                                                                           |  |
| мәліметтерін | Кем выдан *                                                                                          |  |
| толтырыныз   | МВД РК ~                                                                                             |  |
| толтырыцыз.  | Гражданство *                                                                                        |  |
|              | Казахстан 🗸                                                                                          |  |
|              | Национальность *                                                                                     |  |
|              | Kasax ~                                                                                              |  |
|              | Женат / Замужем *                                                                                    |  |
|              | Нет 🗸                                                                                                |  |
|              | Пол *                                                                                                |  |
|              | Ер / Муж. 🗸                                                                                          |  |
|              |                                                                                                    |  |
|              |                                                                                                    |  |
|              | Продолжить                                                                                           |  |

Будьте внимательны! Сейчас заполняем паспортные данные! Пожалуйста тщательно проверьте все поля на достоверность. Так как после регистрации их нельзя изменить!

KBOTA

Егер сізде бар болса, жеңілдіктерді таңдаңыз.

|               | Страни и при чрезвычайных случаях.<br>Заполненные данные не будут передаватся третьим<br>лицам. |
|---------------|-------------------------------------------------------------------------------------------------|
|               | Номер телефон отца *                                                                            |
|               | +7(775)8969724<br>Укажите номер телефона одного из родителей                                    |
|               | ФИО отца *                                                                                      |
| Ата-ананызлын | Сарымбаев Сұңғат                                                                                |
|               | Адрес проживания отца *                                                                         |
| толтырыцыз    | Тарбагатай                                                                                      |
| толтырыңыз    | ФИО матери *                                                                                    |
|               | Қаженова Балжан                                                                                 |
|               | Номер телефона матери *                                                                         |
|               | +7(771)5456871                                                                                  |
|               | Укажите номер телефона одного из родителей                                                      |
|               | Адрес проживания матери *                                                                       |
|               | Тарбағатай                                                                                      |
|               |                                                                                                 |
|               | Провелинт                                                                                       |
|               | продолжить                                                                                      |

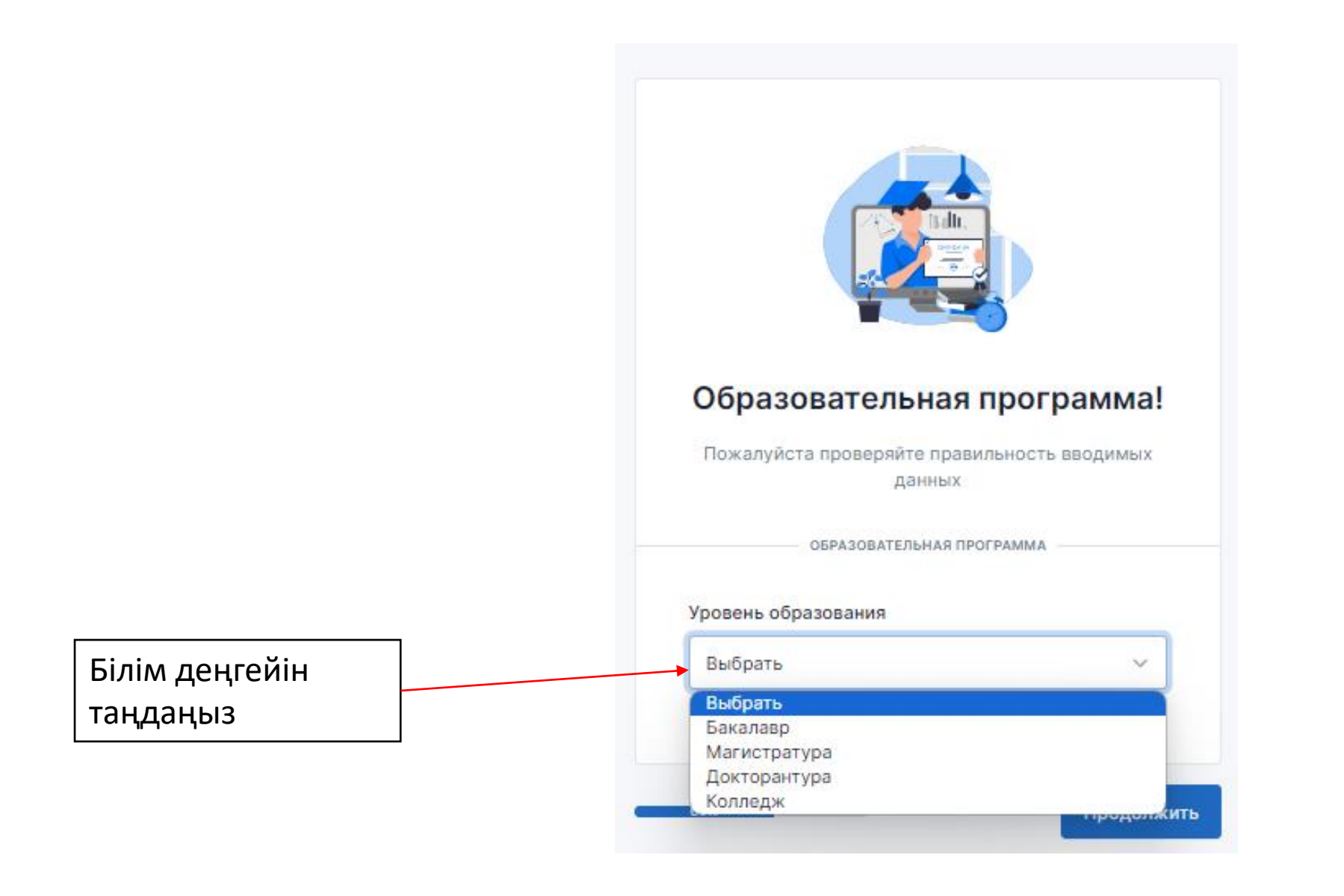

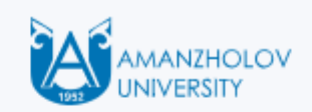

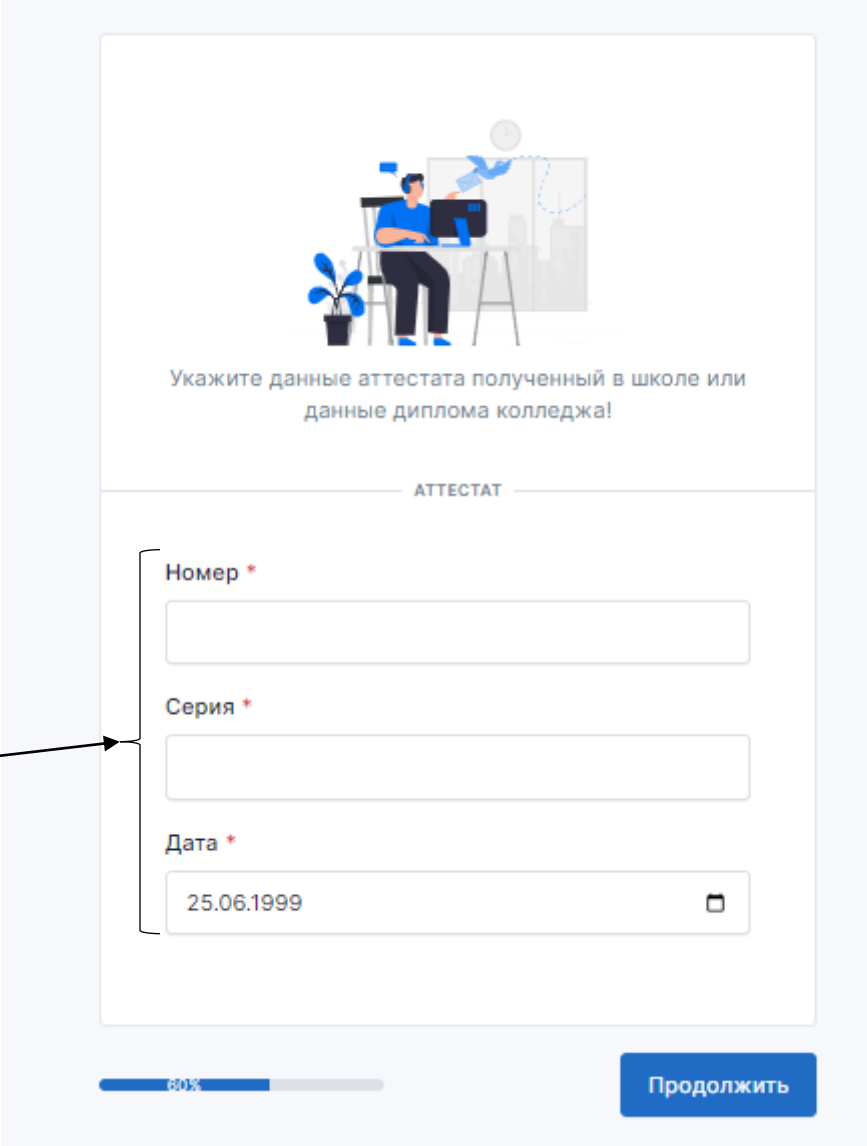

Егер сіздің біліміңіз мектеп сертификатымен шектелсе, оның мәліметтерін көрсетіңіз. Колледжді бітіргендер үшін колледж дипломы туралы ақпаратты енгізіңіз. Егер сізде жоғары білім болса, университет дипломының мәліметтерін еңгізіңіз.

| Алдымен аймақты,      |
|-----------------------|
| содан кейін           |
| қаланы\ауылды         |
| таңдаңыз (атауды      |
| орыс тілінде теруді   |
| бастаңыз, біз сізге   |
| таңдауларды           |
| ұсынамыз).Сол         |
| сияқты, тіркеу мекен- |
| жайыңызды             |
| көрсетіңіз.           |

|                | Теперь адресные данные!                                                                                                    |
|----------------|----------------------------------------------------------------------------------------------------|
| p              | Пожалуйста введите название города / села на<br>усском языке. Выберите название вашего города /<br>села из предложенных вариантов |
|                | АДРЕС ПРОЖИВАНИЯ                                                                                                    |
| 00/10          | пасть Жетісу                                                                                                    |
| Поиск<br>облас | с городов/сел будет выполнятся в зависимости от выбранной<br>ти                                                                   |
| Горо           | д / Село *                                                                                                    |
| 33             | 3233000 Аксуский с.о. ( Аксуский район, область Ж                                                                                 |
| Начні          | ите набирать мы предложим варианты                                                                                                |
| Адре           | 8C *                                                                                                    |
| AG             | ая, 37                                                                                                    |
|                | АДРЕС ПРОПИСКИ                                                                                                    |
| Обла           | ють *                                                                                                    |
| Bo             | сточно-Казахстанская область 🗸 🗸                                                                                                  |
| Поиск<br>облас | к городов/сел будет выполнятся в зависимости от выбранной<br>ти                                                                   |
| Горо           | д / Село *                                                                                                    |
| 63             | 5839213 с.Казанбай ( Жанааулский с.о., Тарбагатайс                                                                                |
| Начні          | ите набирать мы предложим варианты                                                                                                |
| Адре           | ec *                                                                                                    |
| По             | чтовая, 10                                                                                                    |
| _              |                                                                                                    |

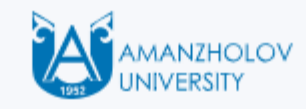

Егер сіз орта білім негізінде (СО) түссеңіз, мектебіңізді таңдаңыз. Техникалық және кәсіптік білім (ТжКБ) базасында оқуға түсушілер үшін колледжді таңдаңыз. Егер сізде жоғары білім болса, университетті таңдаңыз.

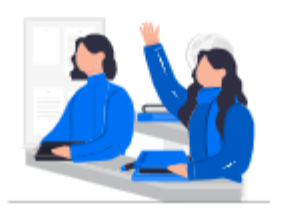

## Прошлое образование

Если поступаете на базе CO выберите школу, ТиПО колледж, ВО университет

— ШКОЛА/КОЛЛЕДЖ/ВУЗ

Выберите учебное заведение \*

Alikhan Bokeikhan University

Пожалуйста обратитесь к сотрудникам ВУЗа если отсутствует учебное заведение

Продолжить

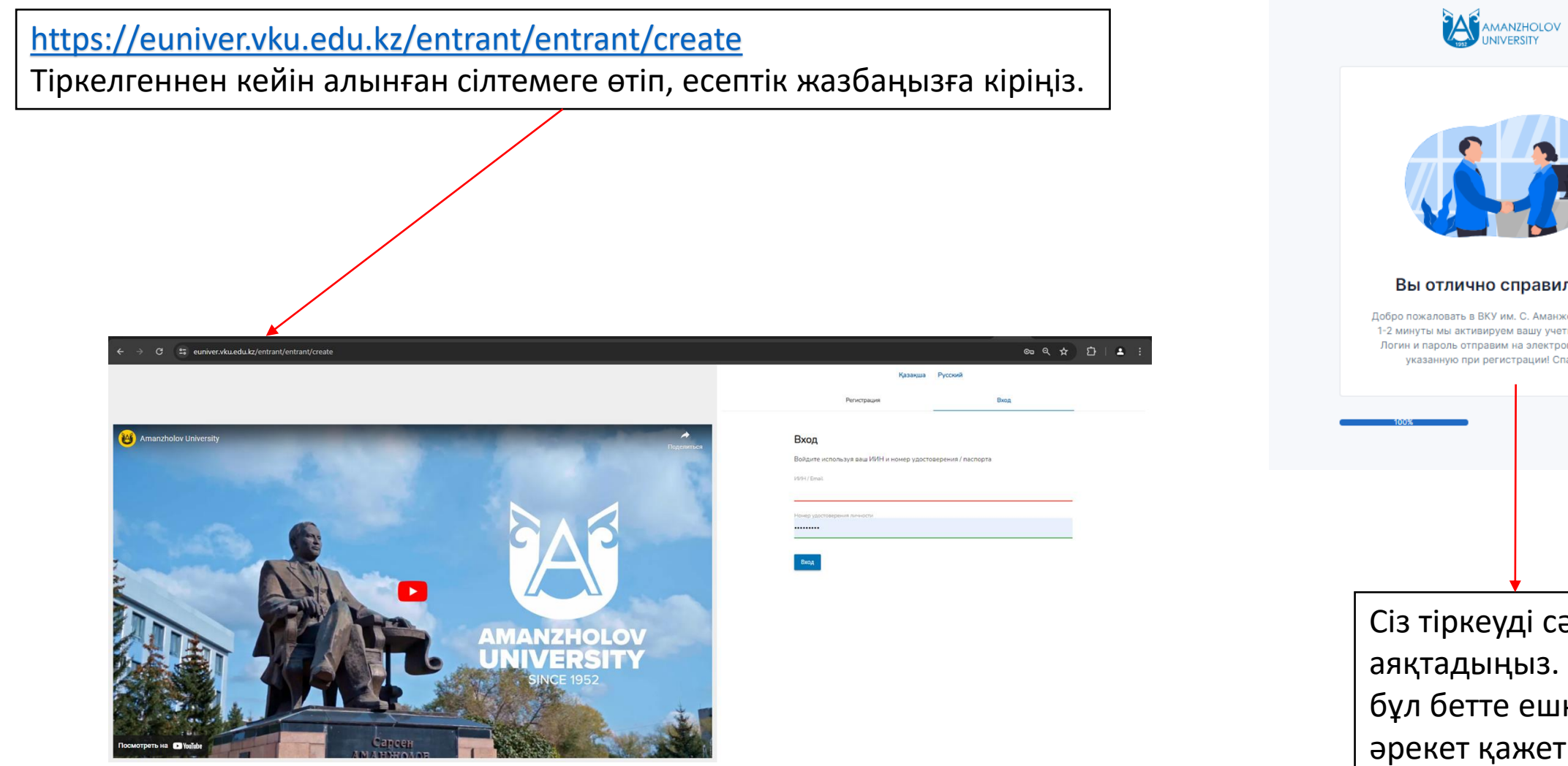

Вы отлично справились! Добро пожаловать в ВКУ им. С. Аманжолова! Через 1-2 минуты мы активируем вашу учетную запись! Логин и пароль отправим на электронную почту указанную при регистрации! Спасибо! Авторизация Сіз тіркеуді сәтті аяқтадыңыз. Әрі қарай, бұл бетте ешқандай әрекет қажет емес.